01-10

# **DL-10** 繁體中文使用手冊

RS-485 遠端溫濕度模組

1.3版本,2019年8月

#### <u>承諾</u>

鄭重承諾:凡泓格科技股份有限公司產品從購買後,開始享有 一年保固,除人為使用不當的因素除外。

#### 責任聲明

凡使用本系列產品除產品品質所造成的損害, 泓格科技股份有限公司不承擔任何的法律責任。泓格科技股份有限公司有義務 提供本系列產品詳細使用資料,本使用手冊所提及的產品規格 或相關資訊, 泓格科技保留所有修訂之權利,本使用手冊所提 及之產品規格或相關資訊有任何修改或變更時, 恕不另行通 知,本產品不承擔使用者非法利用資料對第三方所造成侵害構 成的法律責任,未事先經由泓格科技書面允許,不得以任何形 式複製、修改、轉載、傳送或出版使用手冊內容。

#### 版權

版權所有 © 2019 泓格科技股份有限公司,保留所有權利。

#### 商標

文件中所涉及所有公司的商標,商標名稱及產品名稱分別屬於 該商標或名稱的擁有者所持有。

#### 聯繫我們

如有任何問題歡迎聯繫我們,我們將會為您提供完善的咨詢服務。Email: <u>service@icpdas.com</u>, <u>service.icpdas@gmail.com</u>

ICP DAS CO., LTD. Service@icpdas.com

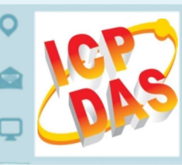

目錄

| 1.                       | 簡介       |                                   | 3  |  |  |  |
|--------------------------|----------|-----------------------------------|----|--|--|--|
|                          | 1.1      | 配件清單                              | 3  |  |  |  |
| 2.                       | 硬體       | 資訊                                | 4  |  |  |  |
|                          | 2.1      | 外觀 & 腳位定義                         | 4  |  |  |  |
|                          | 2.2      | 產品規格                              | 5  |  |  |  |
|                          | 2.3      | 尺寸                                | 6  |  |  |  |
|                          | 2.4      | 原廠預設值                             | 6  |  |  |  |
| 3.                       | 啟動       | DL-10 模組                          | 7  |  |  |  |
|                          | 3.1      | 連接電源及電腦主機                         | 7  |  |  |  |
|                          | 3.2      | 安裝軟體到您的電腦                         | 8  |  |  |  |
|                          | 3.3      | 搜尋模組                              | 8  |  |  |  |
|                          | 當DO      | CON Utility 搜尋不到 DL-10 模組時,該如何決解? | 12 |  |  |  |
|                          | 3.4      | 配置模組                              | 13 |  |  |  |
|                          | Confi    | guration                          | 14 |  |  |  |
|                          | AI (H    | umidity & Temperature)            | 15 |  |  |  |
| 4.                       | MOD      | BUS 資料位址對應表(BASED0)               | 16 |  |  |  |
|                          | DISCRETI | E INPUTS (1XXXX)                  | 16 |  |  |  |
| INPUT REGISTER (3xxxx)   |          |                                   |    |  |  |  |
| Holding Register (4xxxx) |          |                                   |    |  |  |  |
| 附                        | 錄: 手冊    | 修訂記錄                              | 18 |  |  |  |

# 1. 簡介

DL-10 是一個 RS-485 遠端溫濕度模組,可同時提供即時的溫度和濕度的資訊。它包含 一個 RS-485 通訊介面和一個用於量測溫度和濕度的感應器,且支援 Modbus RTU 通訊 協定,可讀取量測的溫濕度值。透過 DCON Utility Pro 使用者可以簡單且方便的來設定 模組。DL-10 模組外型小巧迷你又精簡,使用者能夠不受空間因素限制,便利安裝在任 何地方或機台內,將有限的空間作更有效率的應用。

# 1.1配件清單

產品包裝內應包含下列配件:

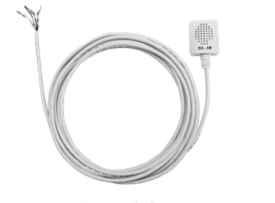

DL-10

快速入門指南

····注意

如發現產品包裝內的配件有任何損壞或遺失,

更多資訊:

■ DL-10 產品網頁:

http://www.icpdas.com/root/product/solutions/remote\_io/rs-485/dl\_series/dl-100t485 .html

■ 相關說明文件:

http://ftp.icpdas.com/pub/cd/usbcd/napdos/dl 100/

■ DCON Utility Pro 軟體:

http://www.icpdas.com/root/product/solutions/software/utilities/dcon\_utility\_pro.html

Copyright © 2019 ICP DAS CO., Ltd. All Rights Reserved.

# 2. 硬體資訊

# 2.1外觀 & 腳位定義

以下為 DL-10 模組前後面的配置圖,包含 電源輸入及 RS-485 連接器、運作模式開關 及溫濕度感應器...等。

前視圖

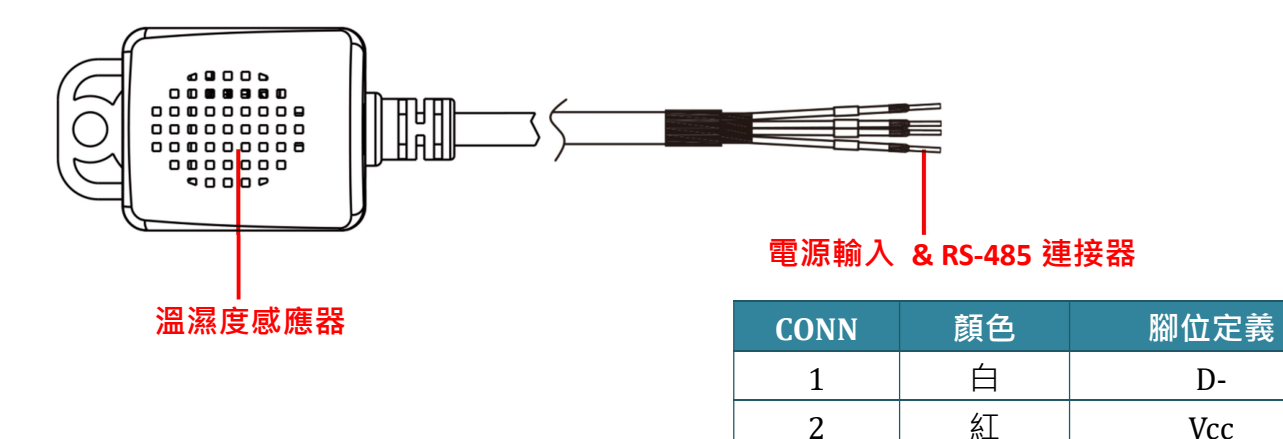

後視圖

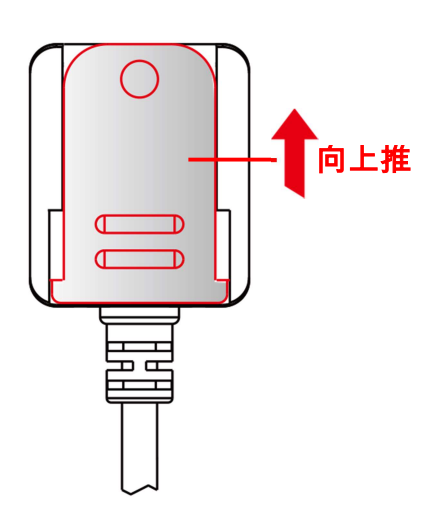

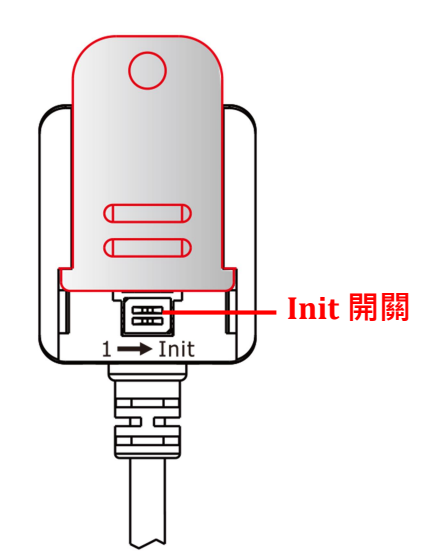

黑

綠

GND

D+

3

4

# 2.2 產品規格

| 溫度感應器            |                                               |  |  |
|------------------|-----------------------------------------------|--|--|
| 量測範圍             | -20 ~ +60°C (-4 ~ +140 °F)                    |  |  |
| 解析度              | 0.1°C                                         |  |  |
| 準確度              | Typical:±0.4°C; 參考至 Figure 2                  |  |  |
| 精准度              | ± 0.1% RH                                     |  |  |
| 濕度感應器            |                                               |  |  |
| 量測範圍             | 10 ~ 95 % RH                                  |  |  |
| 解析度              | 0.1 % RH                                      |  |  |
| 準確度              | Typical: ± 3% RH @ 20 ~ 80 % RH; 參考至 Figure 1 |  |  |
| 精准度              | ± 0.1% RH                                     |  |  |
| 通訊               |                                               |  |  |
| 介面               | RS-485 (非隔離)                                  |  |  |
| Baud Rate        | 1200 ~ 115200 bps                             |  |  |
| Data Format      | N, 8, 1                                       |  |  |
| 協定               | Modbus RTU                                    |  |  |
| 同一 Bus 上最大模組數    | 32                                            |  |  |
| 電氣               |                                               |  |  |
| 供電範圍             | +10 $\sim$ +30 V <sub>DC</sub>                |  |  |
| 消耗功率             | 0.05 W                                        |  |  |
| 機構               |                                               |  |  |
| 尺寸 ( 寬 x 長 x 高 ) | 25 mm x 20.2 mm x 30 mm                       |  |  |
| 安裝方式             | DIN 導軌安裝; 牆壁安裝                                |  |  |
| 環境               |                                               |  |  |
| 工作溫度             | -20 ~ +60°C                                   |  |  |
| 儲存溫度             | -30 ~ +80°C                                   |  |  |
| 周圍環境相對溼度         | 10% 到 95% 相對濕度,非冷凝 (non-condensing)           |  |  |

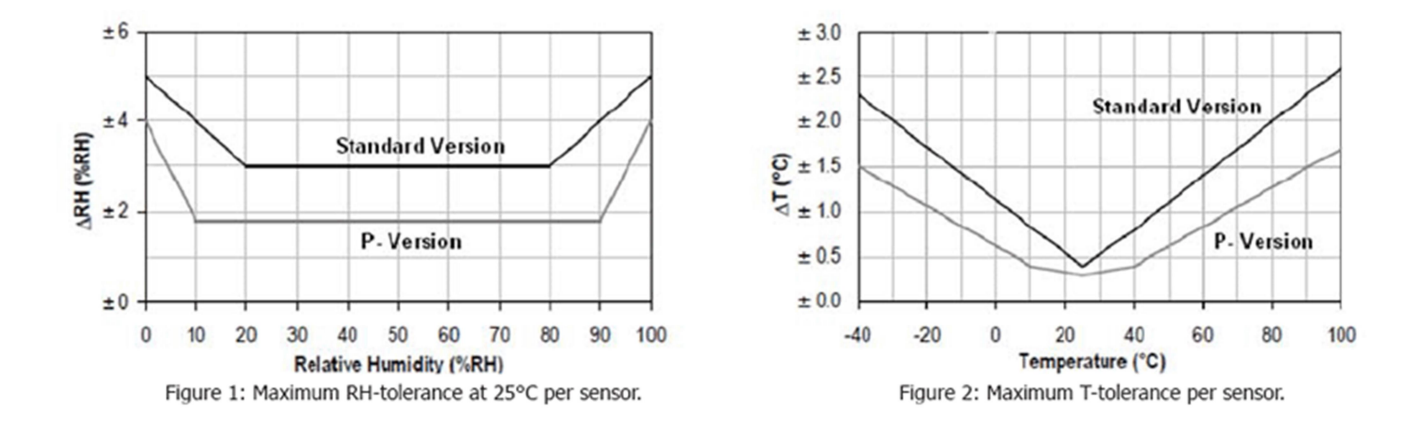

Copyright © 2019 ICP DAS CO., Ltd. All Rights Reserved.

# 2.3尺寸

下圖為 DL-10 模組的機構圖,單位為 mm (millimeters)。

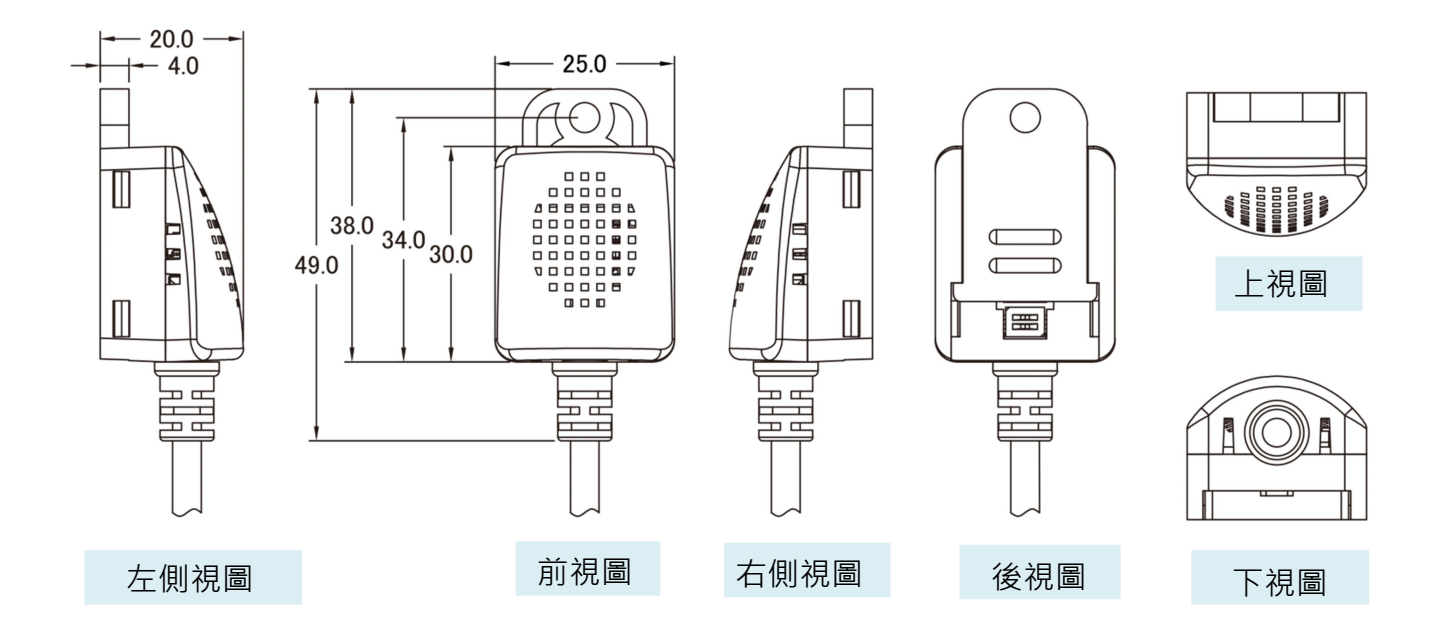

# 2.4 原廠預設值

DL-10 模組出廠設定值如下:

| 項目        | 預設值        | 項目          | 預設值          |
|-----------|------------|-------------|--------------|
| Device ID | 1          | Data Format | N, 8, 1      |
| Baud Rate | 115200 bps |             | Parity: None |
| Protocol  | Modbus RTU |             | Data Size: 8 |
|           |            |             | Stop Bits: 1 |

# 3. 啟動 DL-10 模組

本章節將介紹 DL-10 模組如何啟動、接線、配置及溫濕度量測...等。

### 3.1連接電源及電腦主機

#### 準備項目

☑ RS-232 轉 RS-485 轉接器: tM-7520U (選購品)

☑ 外部供電設備: MDR-20-24 (選購品)

#### 接線

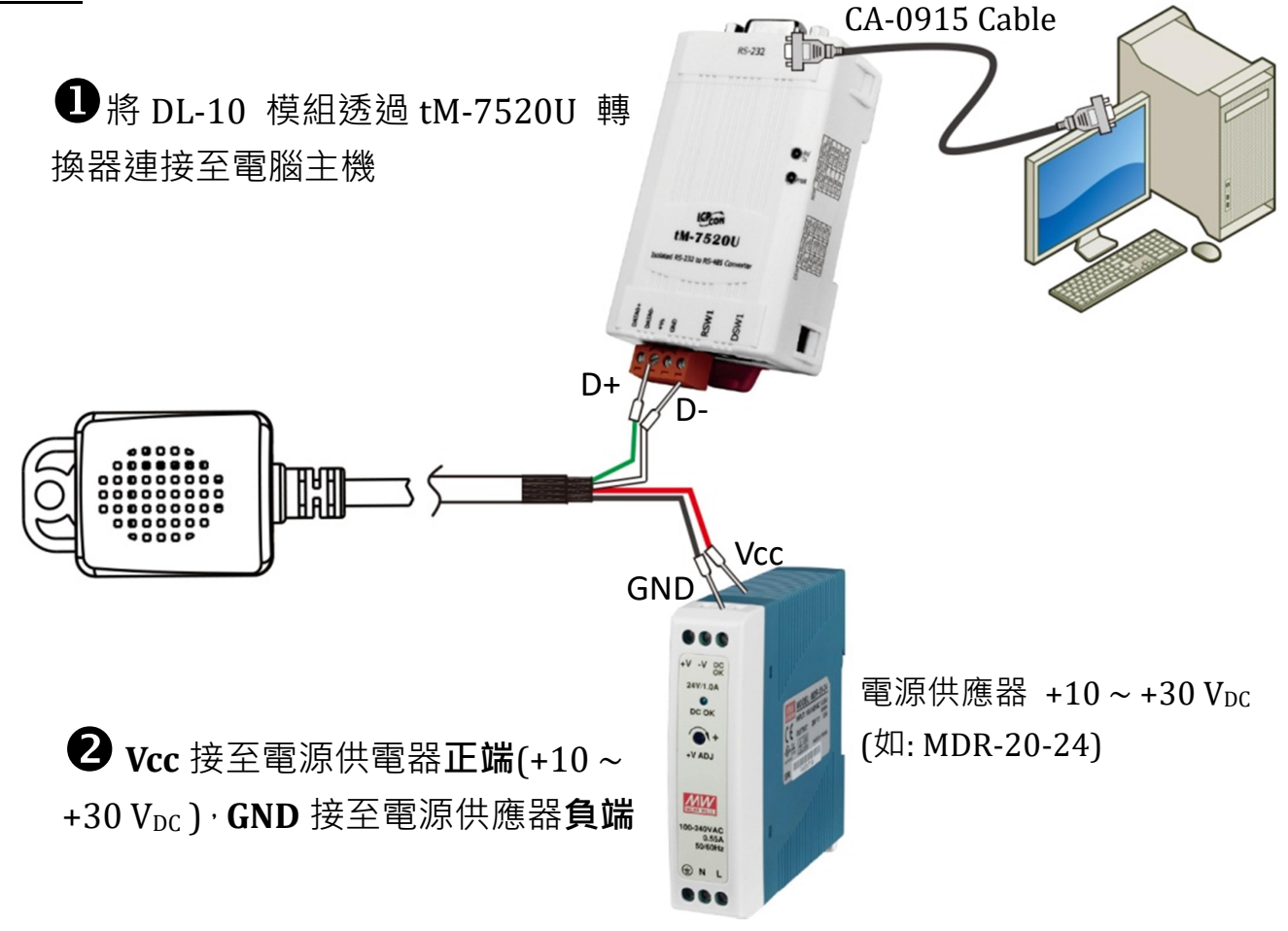

# 3.2安裝軟體到您的電腦

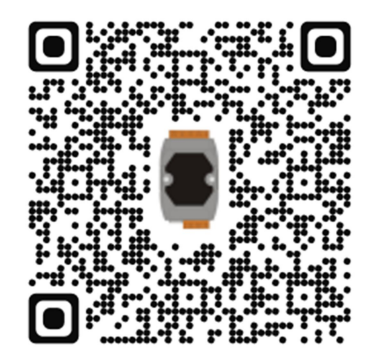

解壓縮 DCON Utility Pro.zip,可從泓格科技網站下載。 詳細位置如下:

http://ftp.icpdas.com/pub/cd/8000cd/napdos/driver/dcon\_utility/

# 3.3 搜尋模組

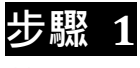

<u>執行 DCON Utility Pro</u> 軟體

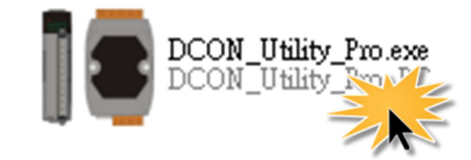

雙擊 DCON\_Utility\_Pro.exe 執行檔。

#### 步驟 2

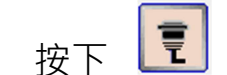

鍵來開啟"Comport Option"配置對話框。

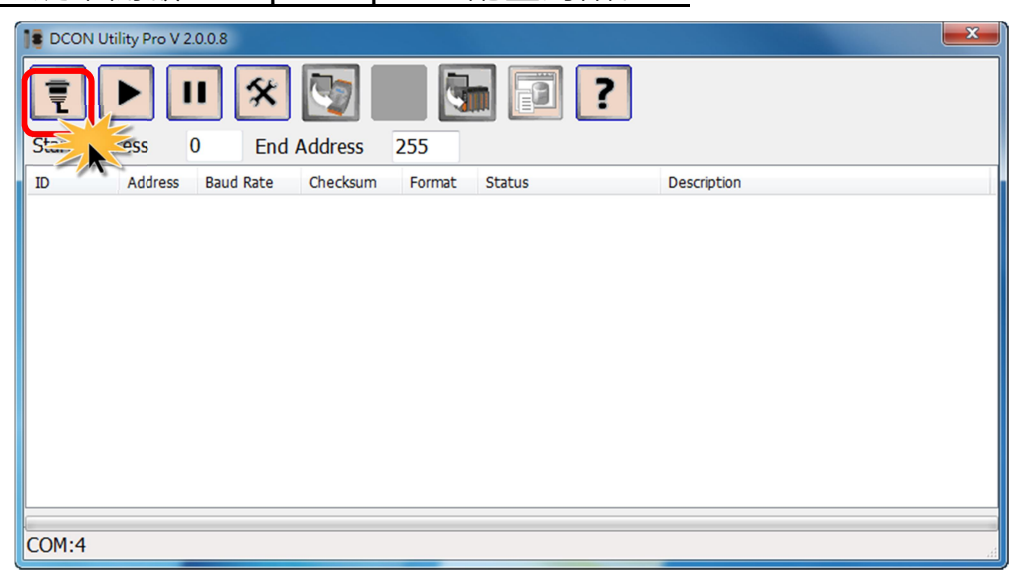

Copyright © 2019 ICP DAS CO., Ltd. All Rights Reserved.

#### 步驟 3

選擇 COM Port (如: COM9) · 此 COM Port 為您 PC 所連接至 DL-10 的 COM

<u>Port</u> °

| Comport Option |             |              |          | × |
|----------------|-------------|--------------|----------|---|
| COM<br>COM9    | Port<br>•   | Timeo<br>300 | ut<br>ms |   |
| Baud Rate      | Protocol Ch | ecksum Fo    | rmat     |   |
| ☑ 11520        | 57600       | 38400        | 19200    |   |
| ☑ 9600         | 4800        | 2400         | 1200     |   |
| ОК             | Cancel      |              |          |   |

#### 步驟 4

<u>在 Baud Rate 配置區,依據 DL-10 的 Baud Rate 來勾選 115200 及 9600(軟體</u> 預設值)。

| Con | nport Option |             |           |       |  |
|-----|--------------|-------------|-----------|-------|--|
|     | COM F        | Port        | Timeo     | ut    |  |
| C   | OM9          | •           | 300       | ms    |  |
|     | Baud Rate    | Protocol Ch | ecksum Fo | rmat  |  |
|     | ☑ 11520      | 57600       | 38400     | 19200 |  |
|     | ☑ 9600       | 4800        | 2400      | 1200  |  |
|     | ОК           | Cancel      |           |       |  |

### 步驟 5

在 Protocol 配置區,依據 DL-10 來勾選 Modbus RTU。

| Comport Option     |                                              |
|--------------------|----------------------------------------------|
| COM Port           | Timeout                                      |
| COM9               | - 300 ms                                     |
| Baud Rate Protocol | Checksum Format<br>Modbus RTU 🗖 Modbus ASCII |
| OK Cance           | 1                                            |

#### 步驟 6 在 Format 配置區,依據 DL-10 來勾選 N, 8, 1(軟體預設值),再按下"OK"鍵。

| Comport Option |                |             | <b>×</b> |  |  |
|----------------|----------------|-------------|----------|--|--|
| COMI           | Port           | Timeout     |          |  |  |
| COM9           | -              | 300 ms      |          |  |  |
| Baud Rate      | Protocol Check | csum Format |          |  |  |
| <b>№</b> N,8,1 | □ N,8,2        | E,8,1 0,8,1 |          |  |  |
| OK Cancel      |                |             |          |  |  |

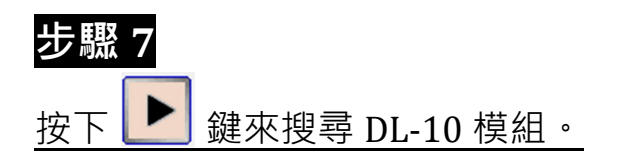

| DCON Utility Pro V 2.0.0.8 |              |               |        |        |             |  |
|----------------------------|--------------|---------------|--------|--------|-------------|--|
| Į                          |              | *             |        |        |             |  |
| Start Ao                   | 0            | End Address   | 255    |        |             |  |
| ID                         | Address Baud | Rate Checksum | Format | Status | Description |  |
|                            |              |               |        |        |             |  |
|                            |              |               |        |        |             |  |
|                            |              |               |        |        |             |  |
|                            |              |               |        |        |             |  |
|                            |              |               |        |        |             |  |
|                            |              |               |        |        |             |  |
|                            |              |               |        |        |             |  |
|                            |              |               |        |        |             |  |
|                            |              |               |        |        |             |  |
| COM:4                      |              |               |        |        |             |  |

#### 步驟 8

DL-10 模組將被顯示在列表中,再按下 🛄 鍵停止搜尋。

| Start Add  | ility Pro V 2.   | 0.0.8               | Address             | 255             |                      |                                                       |
|------------|------------------|---------------------|---------------------|-----------------|----------------------|-------------------------------------------------------|
| ID<br>DL10 | Address<br>2[2h] | Baud Rate<br>115200 | Checksum<br>Disable | Format<br>N.8.1 | Status<br>Remote I/O | Description<br>[Modbus RTU]1*Humidity + 1*Temperature |
|            |                  |                     |                     |                 |                      |                                                       |

#### 當 DCON Utility 搜尋不到 DL-10 模組時,該如何決解?

確認 DL-10 模組的供電和 RS-485 接線是正確配置,請參考 章節 3.1 連接電源和電腦 <u>主機</u>。當 DL-10 模組正確接線和上電後,DCON Utility 仍然搜尋不到模組,請依照下 列步驟來執行:

1. 使用一字起子,將模組上的 "Init Switch 1" 設為 "ON" (Init 模式),再將模組斷電 重新開機。

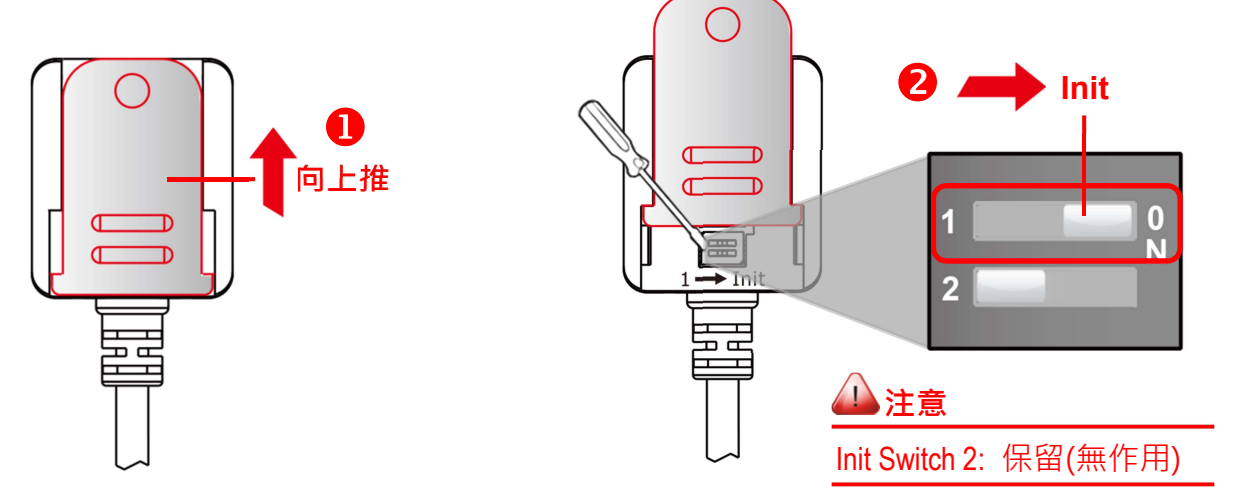

- 2. 在 Init 模式下,參考 章節 3.3 搜尋模組 步驟 2 到步驟 8,再次執行搜尋模組。
- 3. 確認 DCON Utility 成功的搜尋到 DL-10 模組後,再使用一字起子,將模組上的 "Init Switch 1" 設為 "1" (Run 模式),再將模組斷電重新開機。

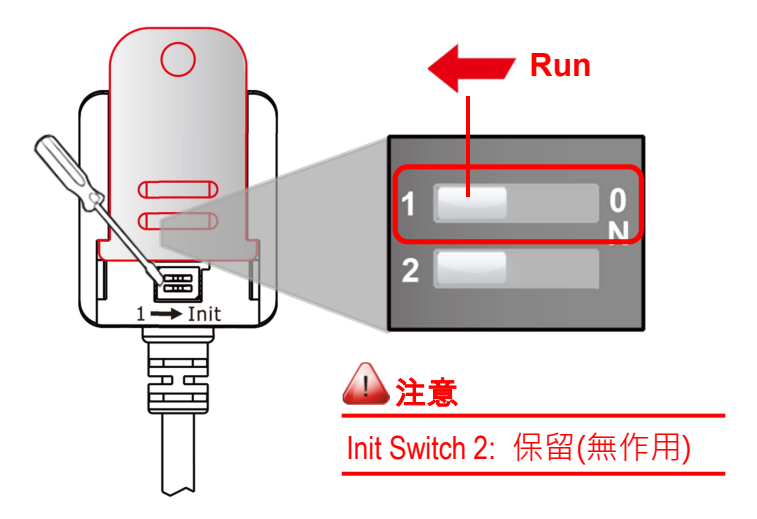

# 3.4配置模組

在 DCON Utility Pro 列表中,按一下 DL-10 模組名稱後,將開啟 "DL10 Firmware[0100]" 配置對話框,在此對話框中,可配置模組設定及查看溫濕度資訊,在下面 <u>Configuration</u>及 <u>AI</u> 章節中將詳細介紹。

| DCON Utility Pro V 2.0.0.8 |                  |                       |                                       |
|----------------------------|------------------|-----------------------|---------------------------------------|
| ₹ ▶ ॥ 🛠                    | <b>S</b>         | . ?                   |                                       |
| Start Address 0 End        | Address 255      |                       |                                       |
| Address Baud Rate          | Checksum Format  | Status                | Description                           |
|                            | Disable N,8,1    | Kemote I/O            | [Moabus KIU]1"Humary + 1" Temperature |
|                            | DL10 Firmware[01 | 00]                   | ×                                     |
| COM·9                      | Configuration AI | About                 |                                       |
| CONIS                      | Protocol         | Modbus R TU 👻         |                                       |
|                            | Address          | 2 🜔 [02H]             |                                       |
|                            | Baud Rate        | 115200 👻              |                                       |
|                            | Parity           | N,8,1-None Parity 🗸 🗸 |                                       |
|                            | Checksum         | Disable 👻             |                                       |
|                            | Exit             |                       | Set Module Configurations             |

#### Configuration

按下"<u>Configuration</u>"項目後,進入模組配置頁面,可在此設定模組的 Address、Baud Rate 及 Data Format。

| DL10 Firmware[010 | 0]                  |                           |
|-------------------|---------------------|---------------------------|
| Configuration AI  | About               |                           |
| Protocol          | Modbus R TU 👻       |                           |
| Address           | 2 [02H]             |                           |
| Baud Rate         | 115200 👻            |                           |
| Parity            | N,8,1-None Parity 🗸 |                           |
| Checksum          | Disable             |                           |
|                   |                     |                           |
|                   |                     |                           |
|                   |                     |                           |
|                   |                     | Set Module Configurations |
|                   |                     |                           |
| Exit              |                     |                           |
|                   |                     |                           |
|                   |                     |                           |

#### 參數設定·詳細說明如下:

| 項目                        | 說明                            |
|---------------------------|-------------------------------|
| Address                   | 設定 DL-10 模組的站號 (NetID)。       |
| Baud Rate                 | 設定 RS-485 Port 的 Baud Rate。   |
| Parity                    | 設定 RS-485 Port 的 Data Format。 |
| Set Module Configurations | 按下此按鈕來儲存新的設定值至 DL-10 模組。      |

#### AI (Humidity & Temperature)

按下"<u>AI</u>"項目後,進入溫濕度顯示頁面,可在此頁面查看量測到的溫度和濕度值。

| DL10 Firmware[0100]    |                      |  |  |
|------------------------|----------------------|--|--|
| Configuration AI About |                      |  |  |
|                        | Degree of offset     |  |  |
| Humidity (%)           | 053.56               |  |  |
| Temperature Format     | ● °C ◎ °F            |  |  |
| Temperature            | 028.05 °F + - 000.00 |  |  |
|                        |                      |  |  |
|                        |                      |  |  |
|                        |                      |  |  |
| Evit                   |                      |  |  |
|                        |                      |  |  |
|                        | 4                    |  |  |

| 項目                 | 說明                                |  |  |
|--------------------|-----------------------------------|--|--|
| Humidity(%)        | 顯示濕度值。                            |  |  |
| Temperature Format | 設定溫度單位為攝氏(℃) 或華氏(°F)。             |  |  |
| Temperature        | 顯示溫度值。                            |  |  |
|                    | 設定溫度偏移值。                          |  |  |
|                    | 如果偏移值是點選1度,按一次 "+" 或 "-" 按鈕時,     |  |  |
| Degree of offert   | 將設定溫度上升1度或下降1度。                   |  |  |
| Degree of offset   |                                   |  |  |
|                    | 如果偏移值是點選 0.1 度 · 按一次 "+" 或 "-" 按鈕 |  |  |
|                    | 時·將設定溫度上升 0.1 度或下降 0.1 度。         |  |  |

# 4. Modbus 資料位址對應表(Based 1)

### **Discrete Inputs (1xxxx)**

| 起始位址  |      | Dointo | 1 1 1 1 1 1 1 1 1 1 1 1 1 1 1 1 1 1 1 | 乳中店药国    | 存取 |
|-------|------|--------|---------------------------------------|----------|----|
| DEC   | HEX  | Points | 高元 4/日<br>                            | <u> </u> | 類型 |
| 10272 | 0110 | 1      | 讀重置狀態                                 |          |    |
|       |      |        | 0: 表示自從上次讀取後·記錄器尚未被重                  | 0: 未重置   | D  |
|       |      |        | 置。                                    | 1: 已重置   | К  |
|       |      |        | 1: 表示開機後的第一次讀取                        |          |    |

### Input Register (3xxxx)

| 起始位址      |         | D. I. I.           |                            | 机合体体围               | 存取 |   |
|-----------|---------|--------------------|----------------------------|---------------------|----|---|
| DEC       | HEX     | Points             | 武·四月                       | <u> </u>            | 類型 |   |
| 30001     | 000     | 1                  | 讀濕度值 (單位: 0.0.1 %)         | 0~10000             | R  |   |
| 20002     | 001     | 1                  | 讀溫度值 (單位:0.01℃)            | -32767 ~            | R  |   |
| 30002     | 001     | 1                  |                            | 32768               |    |   |
| 20002     | 002     | 0.2 1              | 讀溫度值 (單位: 0.01°F)          | -32767 ~            | R  |   |
| 30003     | 002     | 1                  |                            | 32768               |    |   |
| 304.81    | 1F0     | 1                  | 讀韌體版本(Minor number)        | _                   | P  |   |
| 50401     | IEU I   | 110                | 十六進制數值表示                   | _                   | K  |   |
| 30482     | 2 1E1 1 | 0492 151           | 1                          | 讀韌體版本(Major number) | _  | R |
| 50402     |         | 十六進制數值表示           | _                          | K                   |    |   |
|           |         |                    | 讀模組名稱                      |                     |    |   |
| 30483 1E2 | 1E2 1   | High byte = $0x00$ | 0x0010                     | R                   |    |   |
|           |         | Low bye = 0x10     |                            |                     |    |   |
|           |         |                    | 讀模組名稱 (part 2)             |                     |    |   |
| 30484 1E3 | 1E3     | 1                  | High byte = 0x52(ASCII: D) | 0x444c              | R  |   |
|           |         |                    | Low bye = 0x48(ASCII: L)   |                     |    |   |

### Holding Register (4xxxx)

| 起始位址  |     | <b>D</b> · · · | ±∆ ⊓⊡                                                                                                    | 机合体体围             | 存取  | ≝⇔⊓⊓ |
|-------|-----|----------------|----------------------------------------------------------------------------------------------------|-------------------|-----|------|
| DEC   | HEX | Points         | 武円                                                                                                    | -                 | 類型  | 就明   |
| 40449 | 1C0 | 1              | 讀/寫溫度偏移值(單位: 0.01℃)                                                                                                    | -32767 ~<br>32768 | R/W | 0    |
| 40485 | 1E4 | 1              | 讀/寫模組站號                                                                                                    | $1 \sim 247$      | R/W | 01   |
| 40485 | 1E5 | 1              | 讀 / 寫模組 Baud Rate (bps) 及<br>Data Format<br>Bit-5:Bit-0 (Baud Rate)<br>03: 1200<br>04: 2400<br>05:4800<br>06: 9600<br>07: 19200<br>08: 38400<br>09: 57600<br>0A:115200<br>Bit-7:Bit-6 (Data Format)<br>00: no parity, 1 Stop bit<br>01: no parity, 2 Stop bits | 0x03 ~<br>0xCA    | R/W | 0x0A |
|       |     |                | <b>10:</b> even parity, 1 Stop bit<br><b>11:</b> odd parity, 1 stop bit                                                                                                    |                   |     |      |

# 附錄: 手冊修訂記錄

本章提供此使用手册的修訂記錄。

下表提供此文件每次修訂的日期與說明。

| 版本  | 發行日     | 說明                    |
|-----|---------|-----------------------|
| 1.3 | 2019年8月 | 第6頁 出廠設定值 Device ID:1 |
| 1.2 | 2018年9月 | 修改第5頁 量測範圍            |
| 1.0 | 2017年7月 | 首次發行                  |